# How to See Your User Permissions in ATTAINS

Version: 4/05/2019

Purpose: To show how a user can see their own permissions for an Organization in ATTAINS.

#### State, Territory or Tribal User

A State, Territory, or Tribal user has access to only their own Organization.

1. To see your user permissions, click on your login in the top right corner.

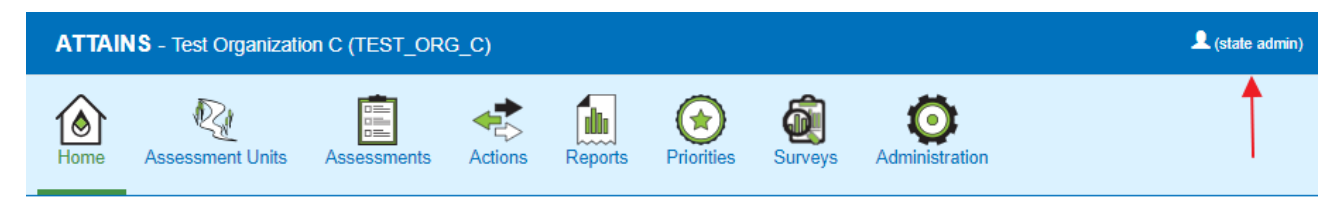

#### Welcome state admin

2. Click on "My Account" in the menu.

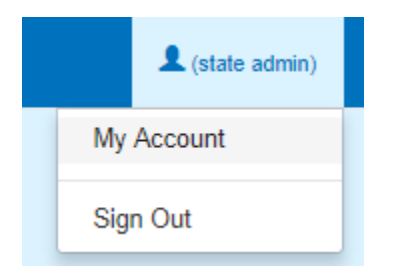

3. View your permissions for each module in ATTAINS. For State, Territory and Tribal Users, the permission levels are Read Only, Data Entry, or Administrator (with Administrator being the highest) for all modules except Domains. For the Domains module, a user either has Administrator permissions (they can add some state-specific domain values), or blank if they do not have that role.

| ATTAINS - Test Organization C (TEST_ORG_C) |                  |             |         |         |            |                |                |  |
|--------------------------------------------|------------------|-------------|---------|---------|------------|----------------|----------------|--|
| Kome Home                                  | Assessment Units | Assessments | Actions | Reports | Priorities | <b>Surveys</b> | Administration |  |

### My Account

| User - state admin |                                  |           |                        |
|--------------------|----------------------------------|-----------|------------------------|
| Organization       | Test Organization C (TEST_ORG_C) |           |                        |
| User ID            | ts_admin                         | Email     | stateadmin@example.com |
| First Name         | state                            | Last Name | admin                  |
| Roles              |                                  |           |                        |
| Assessment Units   | Administrator                    |           |                        |
| Assessments        | Administrator                    |           |                        |
| Actions            | Administrator                    |           |                        |
| Surveys            | Administrator                    |           |                        |
| Domains            | Administrator                    |           |                        |
|                    |                                  |           |                        |

#### EPA User

An EPA User may have access to multiple Organizations. The My Account screen will show the permissions you have for the currently selected Organization. To see your permissions for another Organization, select a different Organization from the drop-down in the top right corner.

1. To see your user permissions, click on your login in the top right corner.

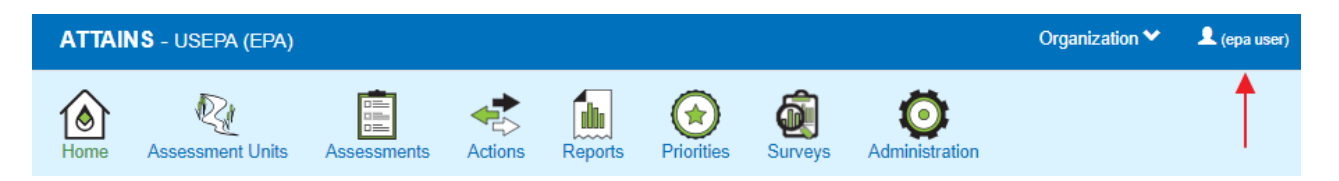

2. Click on "My Account" in the menu.

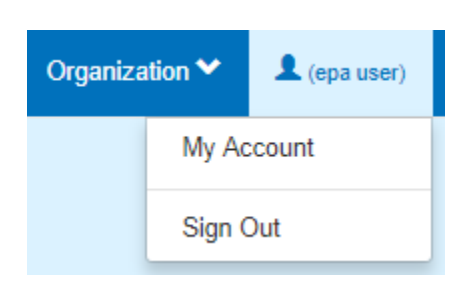

3. View your permissions for each module in ATTAINS. An EPA User may have access to multiple Organizations. The My Account screen will show the permissions you have for the currently selected Organization (as highlighted in the red box). If an Organization has not been selected, the USEPA Organization permissions will display.

| ATTAI      | NS - USEPA (EPA) |             |         |         |            |              |                | Organization 💙 | 👤 (epa user) |
|------------|------------------|-------------|---------|---------|------------|--------------|----------------|----------------|--------------|
| Kome       | Assessment Units | Assessments | Actions | Reports | Priorities | Gail Surveys | Administration |                |              |
| My Account |                  |             |         |         |            |              |                |                |              |
| User       | - epa user       |             |         |         |            |              |                |                |              |

| Organization     | USEPA (EPA)   | Region    | HQ                  |
|------------------|---------------|-----------|---------------------|
| User ID          | epauser       | Email     | epauser@example.com |
| First Name       | ера           | Last Name | user                |
| Roles            |               |           |                     |
| Assessment Units | Read Only     |           |                     |
| Assessments      | Read Only     |           |                     |
| Actions          | Read Only     |           |                     |
| Surveys          | Read Only     |           |                     |
| Users            | Administrator |           |                     |
|                  |               |           |                     |

4. To see your permissions for another Organization, select a different Organization from the drop-down in the top right corner.

| Organization 💙      | 👤 (epa user) |
|---------------------|--------------|
| 1                   |              |
|                     |              |
| Select Organization | ۹            |
| AA TEST_ORG_A       | ۱.           |
| BB TEST_ORG_E       | }            |
|                     | <u> </u>     |

5. Once a different Organization has been selected from the Organization drop-down box, the displayed permissions will update to reflect your permissions for that Organization.

| ATTAINS - Test Organization A (TEST_ORG_A) |                  |             |         |         |            | Organization ᄿ | 👤 (epa user)   |  |  |
|--------------------------------------------|------------------|-------------|---------|---------|------------|----------------|----------------|--|--|
| Kome Home                                  | Assessment Units | Assessments | Actions | Reports | Priorities | <b>Surveys</b> | Administration |  |  |

## My Account

| User - epa user  |               |           |                     |
|------------------|---------------|-----------|---------------------|
| Organization     | USEPA (EPA)   | Region    | HQ                  |
| User ID          | epauser       | Email     | epauser@example.com |
| First Name       | ера           | Last Name | user                |
| Roles            |               |           |                     |
| Assessment Units | Read Only     |           |                     |
| Assessments      | Reviewer      |           |                     |
| Actions          | Reviewer      |           |                     |
| Surveys          | Read Only     |           |                     |
| Users            | Administrator |           |                     |